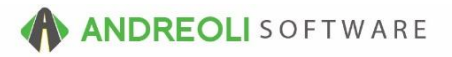

#### Communications - HITS Email Set Up (SMTP) AV Ref # 673

# About:

Emails & Texts can be sent directly inside of the HITS email client. HITS Email is used for sending OUTBOUND messages only. This document will show how to <u>set up</u> HITS email

| pt Tickets              |                                             |                                    |                             |                        | × |           |
|-------------------------|---------------------------------------------|------------------------------------|-----------------------------|------------------------|---|-----------|
| ATECH From              | AA Sales <tech@aasys.com></tech@aasys.com>  | V NO SIGNATURE                     | austa                       | Attachements           |   | NULT STOR |
| ew/Edit To              | JEFF BAKER-ip baker32/Bomail.com-           |                                    |                             | -1002102.pu            | ^ |           |
| ine Items Co:           |                                             |                                    | 10                          |                        |   |           |
| -71 Bec                 |                                             |                                    | 1                           |                        |   |           |
|                         | PEND OLIVER                                 | @ E                                |                             | Add Ella Damain Ella   | • |           |
| JEFF B/                 | SEND-QUOTE V                                | Cemai O lee                        |                             | Plau File Plenove File | _ |           |
| subject: Y              | our Atlached Quote #-7582162                |                                    |                             |                        |   |           |
| Dear JEF                | F BAKER,                                    |                                    |                             |                        | ^ |           |
| MA-1309 Please fin      | d attached, a copy of the quote for repairs | to your 2001 HONDA ACCORD (AMA-130 | 91. If you have any questio | ns please contact us.  |   |           |
| ummary (                |                                             |                                    |                             |                        |   |           |
| Maverick                | Tire                                        |                                    |                             |                        |   |           |
| P 704-890-7             | 780                                         |                                    |                             |                        |   | 2000115   |
|                         |                                             |                                    |                             |                        |   | Charles   |
| 0 OPL                   |                                             |                                    |                             |                        | - | Chanter   |
| 0 OPL<br>2 OPP          |                                             |                                    |                             |                        |   | Change    |
| 0 OPL<br>2 OPP<br>4 OPP |                                             |                                    |                             |                        |   | Can       |
| 0 OPL<br>2 OPP<br>4 OPP |                                             |                                    |                             |                        | - |           |
| 0 OPL<br>2 OPP<br>4 OPP |                                             |                                    |                             |                        |   |           |
| 0 OPL<br>2 OPP<br>4 OPP |                                             |                                    |                             |                        |   |           |
| 0 OPL<br>2 OPP<br>4 OPP |                                             |                                    |                             |                        | - |           |
| 0 OPL<br>2 OPP<br>4 OPP |                                             |                                    |                             |                        |   |           |
| 0 OPL<br>2 OPP<br>4 OPP |                                             |                                    |                             |                        |   |           |
| 0 OPL<br>2 OPP<br>4 OPP |                                             |                                    |                             |                        |   |           |
| 0 OPL<br>2 OPP<br>4 OPP |                                             |                                    |                             |                        |   |           |
| 0 OPL<br>2 OPP<br>4 OPP |                                             |                                    |                             |                        |   |           |
| 0 OPL<br>2 OPP<br>4 OPP |                                             |                                    |                             |                        |   |           |
| 0 OPL<br>2 OPP<br>6 OPP |                                             |                                    |                             |                        |   |           |
| OPL<br>OPP              |                                             |                                    |                             |                        |   |           |
| OPL<br>OPP<br>OPP       |                                             |                                    |                             |                        |   |           |
| OPL<br>OPP              |                                             |                                    |                             |                        |   |           |

To set up HITS email, you will need to use your email provider's SMTP credentials. HITS Technical Support cannot determine the SMTP credentials of your email provider, only assist with setting up HITS Email after you have retrieved SMTP credentials from your email provider.

Email sending can be set up in HITS at three levels:

- 1. Corporate-level email (Set in Admin > Store > View / Edit Default Settings)
- 2. Store-level email (Set in Admin > Store > View / Edit Default Settings)
- 3. User-level email (Set in Admin > Store > Password Switches)

# How Setup HITS Email

1. Locate your email provider's SMTP email credentials.

(SMTP credentals for a few major email providers can be seen below shown in the HITS Email setup format.)

# 

| SMTP Server            |
|------------------------|
| SMTP Port              |
| SMTP Send Mode         |
| SMTP Use Authorization |
| SMTP User Name         |
| SMTP Email Login       |
| SMTP Email Password    |

| Sivil F Server un.                               |
|--------------------------------------------------|
| SMTP server port#.                               |
| Type of security used in sending.                |
| If true, SMTP Server requires login and password |
| Readable name, e.g., John Smith.                 |
| Username for SMTP server, e.g. xyz@gmail.com.    |
| Password for SMTP server.                        |

| ★ | User Defined | ×      | smtp.gmail. | com            |  |
|---|--------------|--------|-------------|----------------|--|
| * | User Defined | $\sim$ | 465         |                |  |
|   | SSL          | ~      |             |                |  |
| * | Yes          | $\sim$ |             |                |  |
|   | User Defined | $\sim$ | Your Sho    | op Name        |  |
|   | User Defined | $\sim$ | myshope     | mail@gmail.com |  |
|   | User Defined | $\sim$ | ******      |                |  |
|   |              |        |             |                |  |

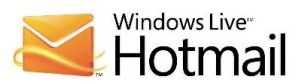

| SMTP Server            | SMTP server url.                                  |
|------------------------|---------------------------------------------------|
| SMTP Port              | SMTP server port#.                                |
| SMTP Send Mode         | Type of security used in sending.                 |
| SMTP Use Authorization | If true, SMTP Server requires login and password. |
| SMTP User Name         | Readable name, e.g., John Smith.                  |
| SMTP Email Login       | Username for SMTP server, e.g. xyz@gmail.com.     |
| SMTP Email Password    | Password for SMTP server.                         |

SMTD convor un

| k | User Defined | ~      | smtp.live.com           |
|---|--------------|--------|-------------------------|
| ł | User Defined | ~      | 587                     |
| * | STARTTLS     | ~      |                         |
| ł | Yes          | $\sim$ |                         |
|   | User Defined | ~      | Your Shop Name          |
|   | User Defined | ~      | myshopemail@hotmail.com |
|   | User Defined | ~      | *******                 |

# YAHOO!

SMTP Server SMTP Port SMTP Send Mode SMTP User Name SMTP Email Login

SMTP server url. SMTP server port#. Type of security used in sending. SMTP Use Authorization If true, SMTP Server requires login and password. Readable name, e.g., John Smith. Username for SMTP server, e.g. xyz@gmail.com. SMTP Email Password Password for SMTP server.

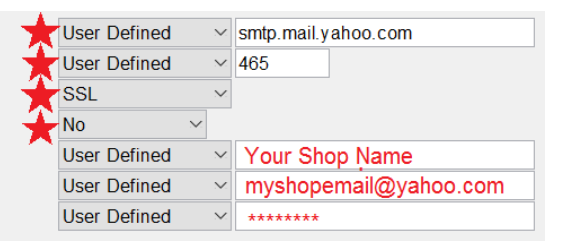

\*\*\* Some Email Apps like YAHOO, might require that you turn on a setting within your Email APP (like YAHOO) that Authorizes you to "Allow APPs" to sign in / send emails. You will need this turned ON to send emails in HITS. \*\*\*

#### YAHOO!

Allow apps that use less secure sign in

Some non-Yahoo apps and devices use less secure sign-in technology, which could leave your account vulnerable. You can turn off access (which we recommend) or choose to use them despite the risks.

Learn more

To enter the your shop's SMTP email credentials....

## Corporate-level or Store-level email

2. Views > Administations & Utlities > Store > View / Edit Default Settings

| File Views Inventory Workstation              | Store | Corporate Utilities Links Set Store | e Help    |
|-----------------------------------------------|-------|-------------------------------------|-----------|
| LOGIN: AATECH<br>VIEW: ADMINISTRATION & UTILI | S     | Store Date                          | E NAME: I |
|                                               | V     | /iew/Edit Default Settings          |           |
|                                               | F     | Password Switches                   |           |
|                                               | S     | System Store (F)                    |           |
|                                               | F     | Preview Email Templates             |           |

- **3.** At the bottom of the screen, set the **Settings Shown** field to either *Corporate* or the *Store* you want to set up email up.
- 4. Select the Email / Communications section
- 5. SMTP Only Set to YES to activate the HITS Email (SMTP) feature
- 6. Enter the your SMTP credentials (see previous page for guidance).

| File | Views | Inventory | Workstation | Store | Corporate | Utilities | Links  | Set Store | Help |
|------|-------|-----------|-------------|-------|-----------|-----------|--------|-----------|------|
|      |       |           |             | 01010 | oorporato | 0411400   | Linito | 001 01010 |      |

| LOGIN: AATECH<br>VIEW: ADMINISTRATION & UTILITIES | S                       | TORE NAME: MAVERICK TIRE & AUTO - VALLEY                         | DEFAULT STORE: #5          |
|---------------------------------------------------|-------------------------|------------------------------------------------------------------|----------------------------|
| View/Edit User Settings                           |                         |                                                                  |                            |
| ATD                                               | Email/Communications    |                                                                  |                            |
| Accounting Link                                   | Name                    | Description                                                      | Value                      |
| Appointment List View                             | SMTP Only               | If true, all email uses SMTP protocol rather than legacy methods | Default - No V             |
| BPOS Global Defaults                              | SMTP Email BCC          | If set this email address will be BCC'd on all SMTP emails       | System Default             |
| Build Restocking PO                               | Security Email          | If set, this email address will be used on security alerts       | System Default             |
| Build Stocking Transfer                           | Occurity Enhan          | in set, this chian address will be used on security alerts       |                            |
| Carroll Tires                                     | SMTP Server             | SMTP server un                                                   | System Default V           |
| Common Ticket View/Edit                           | SMTP Port               | SMTP sorver port#                                                | System Default V 0         |
| Customer Lookup/Edit                              | CMTD Cand Made          | Ture of exercise used in conding                                 | Default NONE               |
| 4 Email/Communications                            | SWIP Send Mode          | Type of security used in sending.                                | Default No.                |
| General Report System                             | SMTP Use Authorization  | If true, SMTP Server requires login and password.                |                            |
| Inventory - Drive Out Pricing                     | SMTP User Name          | Readable name, e.g., John Smith.                                 | System Default V           |
| Inventory Lookup - Receiving Desk                 | SMTP Email Login        | Username for SMTP server, e.g. xyz@gmail.com.                    | System Default V           |
| Inventory Lookup - Sales Counter                  | SMTP Email Password     | Password for SMTP server.                                        | System Default V           |
| Inventory Maintenance                             |                         |                                                                  |                            |
| Invoice Lookup - All For Customer or Vehicle      | Notification Modes      | Method used to send event notifications.                         | Default - No Notifications |
| Invoice Lookup - General                          | Appt Confirmation       | Notify upon appt confirmation.                                   | Default - Yes 🗸            |
| Invoice View/Edit                                 | Appt Reminders          | Notify appt reminders.                                           | Default - Yes V            |
| Max Finkelstein (MFI) Tires                       | Vehicle In Shop         | Notify when vehicle in shop.                                     | Default - No 🗸             |
| Quick Custmer/Vehicle History Reports             | Vehicle Waiting Parts   | Notify when vehicle waiting parts                                | Default - No V             |
| Quick Item History Report                         | Vehicle Waiting Call    | Notify when vehicle waiting call                                 | Default - No ×             |
| Quick Vendor History Reports                      | Vehicle Walting Call    | Notify when vehicle waiting cail.                                | Default Voc                |
| ROA Creation, View, & Edit                        | venicle Ready           | Notify when vehicle ready.                                       | Default - Tes              |
| ROA Ticket Lookup                                 |                         |                                                                  |                            |
| Receiving View/Edit                               |                         |                                                                  |                            |
| Returned Goods                                    |                         |                                                                  |                            |
| ServiceCAT/Epicor                                 |                         |                                                                  |                            |
| Store Date Creation Rules                         |                         |                                                                  |                            |
| Tirolink Alart System                             |                         |                                                                  |                            |
| Undate Pin#                                       |                         |                                                                  |                            |
| Vohicle Lookup/Edit                               |                         |                                                                  |                            |
| venicie Lookup/Edit                               |                         |                                                                  |                            |
| 3. Setting                                        | s Shown Store #1 MAVERI | CK TIRE - BENNERVILLE V Toggle Screen Display                    | H Save Clear All Help      |

\*\* To enter email addresses for individual Users (OPTIONAL)...

Views > Administations & Utlities > Store > Password Switches

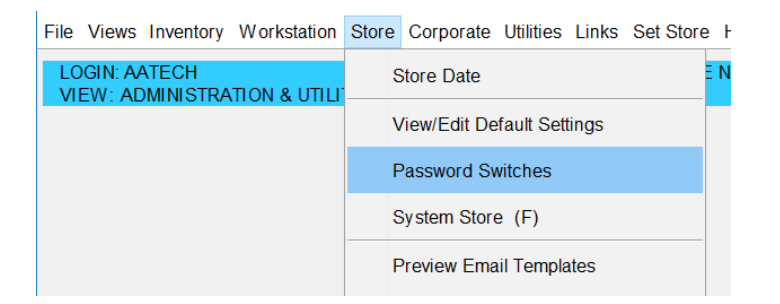

Click on the SMTP Settings tab and find the exact User you are setting up email for. Enter credentials as shown on Page 2.

| <br>                    |                |        |           |          |         |         |        |           |         |
|-------------------------|----------------|--------|-----------|----------|---------|---------|--------|-----------|---------|
| Login: Aat<br>View: Adm | ECH<br>INISTRA | TION 8 | R UTILITI | ES       |         |         |        | STOP      | re name |
| Edit Passwo             | ord Swite      | ches   |           |          |         |         |        |           |         |
| PN11 - F                | PN20           |        | Miscellan | eous Sw  | itches  | *       | SMTP 8 | Settings  |         |
| P61 - P70               | ) P7           | 1 - P8 | 0 P8      | 81 - P90 | P9      | 1 - P99 | PN     | 1 - PN10  |         |
| P1 - P10                | P11 - F        | P20    | P21 - P3  | 0 P31    | - P40   | P41 - F | P50 F  | P51 - P60 | D       |
|                         | Nar            | ne     |           | P1 P2    | 2 P3 P4 | P5 P6 F | 7 P8 P | 9 P10     | ~       |
| AATECH                  |                |        |           | YY       | YY      | Y % )   | YY     | Y         |         |

File Views Inventory Workstation Store Corporate Utilities Links Set Store Help

7. To add email signatures for your email addresses (OPTIONAL) ...

*Views > Administration & Ulities > Store > Edit Email Signatures* 

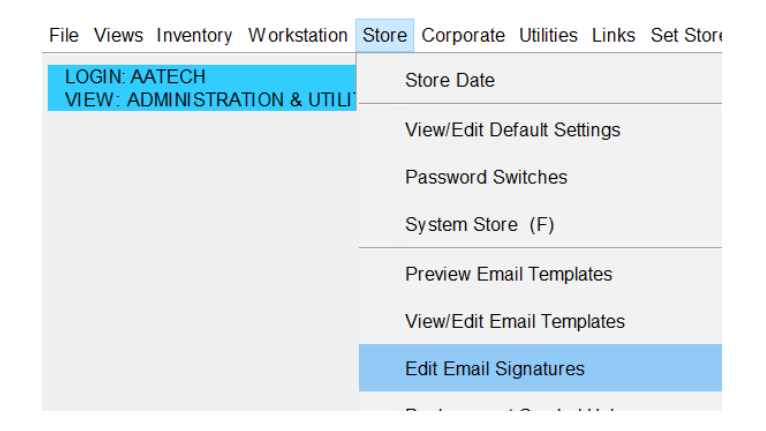

- 8. Select the Email address signature you are uploading signature for
- **9.** Either enter text <u>or the <html> code of your signature.</u>

| 🐻 Edit I  | mail Signatures                                                   |                                 | $\times$ |
|-----------|-------------------------------------------------------------------|---------------------------------|----------|
| Email     | tech@aasys.com                                                    | ■ 8.                            |          |
|           | HITS Technial Support<br>800-422-2032<br>www.hitstiresoftware.com |                                 | ^        |
| Signature |                                                                   |                                 |          |
|           |                                                                   |                                 |          |
|           |                                                                   |                                 | ~        |
|           |                                                                   | Save Delete Cancel Suggest Help |          |

Signatures can be a simple or as complex as you would like them to be. If your business already has an email signature, you can simply copy and paste the <html> code in this entry box.

#### Text Signature

Your Logo Tire & Auto 800-888-9999 info@yourlogotire.com yourlogictire.net

#### <u><Html> Signature</u>

Your Logo Tire & Auto "Serving the Logo Valley Region Since 1954"

p: 800-888-9999 f: 866-999-5555
w: yourlogotire.net e: info@yourlogotire.com

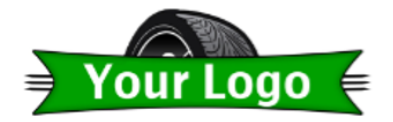

**10.** The last (*OPTIONAL*) email feature you may edit are **Email / Text Templates**.

Your employees will *always* be able to customize email message to send to customers, but a template may keep them from the effort of re-typing the same text. The system comes pre-configured with some email templates that you may edit. Email templates are Corporate (same for all stores) To edit...

*Views > Administration & Utilities > Store > Edit Email Templates* 

#### When editing templates, you can edit the:

- **11.** Text Message version
- **12.** Email version (w/ Subject)
- **13.** Use %REPLACEMENT SYMBOLS% in templates to insert system data in your messages.

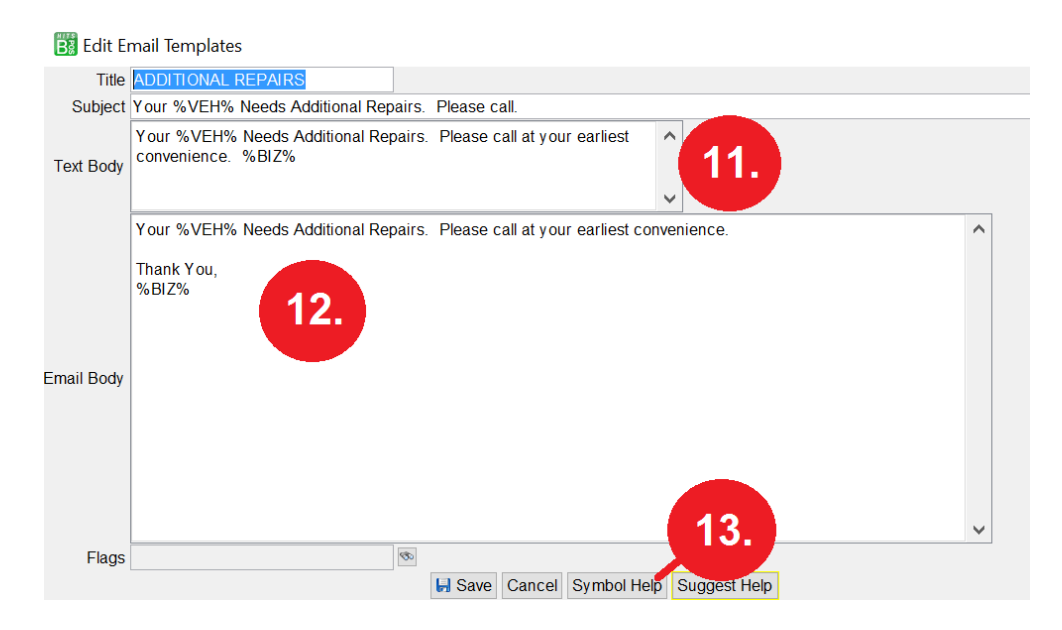